## How to Guide: Studiosity Quiz Function

**<u>Step 1</u>**: First **login** to your 'Studiosity' account using your library membership number and then your pin number.

**<u>Step 2:</u>** From your dashboard click onto 'Start a practice quiz'

| Casoy<br>Gardinia<br>Librarios |                                                                                                    |                                                                                                    | Studying late?<br>Children windfield there have                                                                                                    | Chisholan |
|--------------------------------|----------------------------------------------------------------------------------------------------|----------------------------------------------------------------------------------------------------|----------------------------------------------------------------------------------------------------|-----------|
|                                | Need specialist help on a question?       Up         Connect now to get the help you need.       Up         Ad a question       Comp hours end fer use 0 | Int a written draft reviewed?<br>ced and we'll send it back with expert<br>dack on your writing.<br>Submit your document<br>serietum time today: 18-38 baves<br>About return time 0 | anywhere with our app<br>We will send you one eard with<br>everything you need to get the app<br>and link your account<br>and link your account<br>Get an App Link Code |           |
|                                | Writing Feedback Submissions                                                                                                    | quizzes                                                                                                    | Hundreds of Australian Curriculum-<br>based practice tests for years 3-12.<br>Ready to Study?<br>Clart a practice space                                                 | )         |
|                                | Recent Draft Questions                                                                                                    |                                                                                                    |                                                                                                    | •         |

This will bring up a range on different subject areas you may choose from.

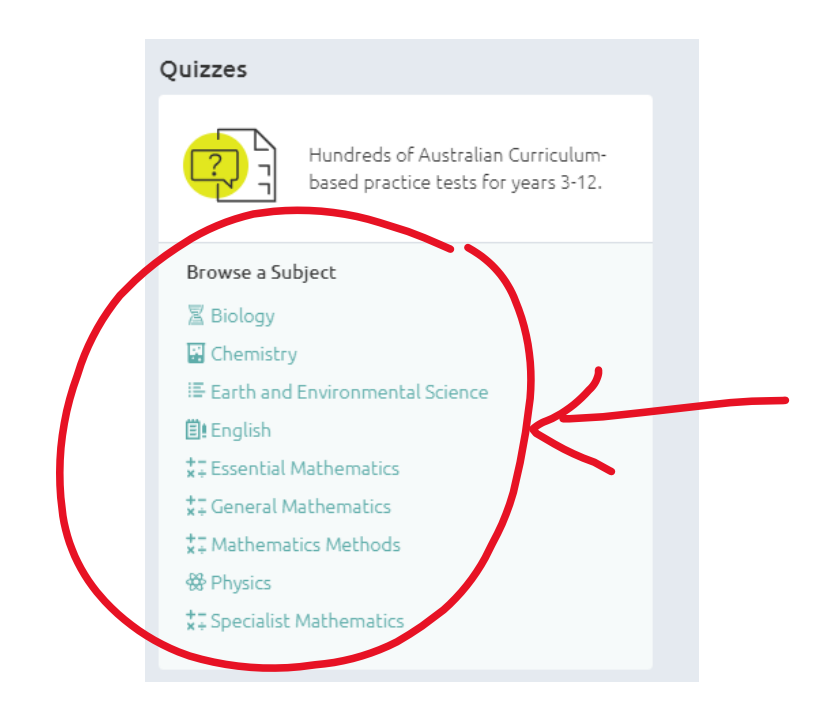

From this list, choose the subject area you want to be quizzed on. Click onto the subject to proceed to the next page. **<u>Step 3:</u>** Your screen should now show many different quiz categories within the subject area chose.

\*Here is an example of the English subject area. As can be seen my year level is set at year 12

| Casey<br>Cardinia<br>Libraries |                                                                                                    |                                                    | Studying late?<br>Cikieden table a clother on access<br>Saciety in equilibrium and provide the saciety of the same state | Chisholan |
|--------------------------------|----------------------------------------------------------------------------------------------------|----------------------------------------------------|----------------------------------------------------------------------------------------------------|-----------|
|                                | Year 12 Subjects  P English  Filter by Topic  Reading and Comprehension                                               | Ge                                                 | et help anywhere with our app                                                                                            |           |
|                                | Reading and Comprehension<br>Fiction<br>3 quizzes                                                                     | Vier Quizzs                                        | Send Email Get an App Link Code                                                                                          |           |
|                                | Non-Fiction     2 quizzes     Poetry     2 quizzes                                                                    | Vew Quizzes<br>Vew Quizzes                         |                                                                                                    |           |
|                                | <ul> <li>Test Preparation         <ul> <li>auizzes</li> <li>Visual Analysis             <ul></ul></li></ul></li></ul> | Vew Quizes<br>Vew Quizes                           |                                                                                                    |           |
| Studiosity                     |                                                                                                    | Contact: (02) 9906 2700 FAQ Privacy Acceptable Use |                                                                                                    | f ¥ 0 🔍   |

**Step 4:** To change the year level of the quiz click on the **Quizzes** icon in the tool bar, at the top of the page.

| Stu | Idiosity                       | 슈 Home ③ Your questions                                                | 🛃 Your submissor 🛞 Quizzes | K |              |              |                                                                                                    |    | ٩        |
|-----|--------------------------------|------------------------------------------------------------------------|----------------------------|---|--------------|--------------|----------------------------------------------------------------------------------------------------|----|----------|
|     | Casey<br>Cardinia<br>Libraries | $\sim$                                                                 |                            |   |              |              | Studying lat                                                                                                    | e? | Chisholm |
|     | 1                              | Ver 12 Subjects  E English  Filter by Topic  Reading and Comprehension |                            |   |              | Get help any | where with our app<br>We will send you one email with<br>everything you everything you everything you everything you account |    |          |
|     |                                | Reading and Comprehension                                              |                            |   |              | Send Email   | Get an App Link Code                                                                                                    |    |          |
|     |                                | Fiction<br>3 quizzes                                                   |                            |   | View Quizzes |              |                                                                                                    |    |          |
|     |                                | Non-Fiction<br>2 quizzes                                               |                            |   | View Quizzes |              |                                                                                                    |    |          |
|     |                                | > Poetry<br>2 quizzes                                                  |                            |   | View Quizzes |              |                                                                                                    |    |          |
|     |                                | Test Preparation<br>3 guizzes                                          |                            |   | View Quizzes |              |                                                                                                    |    |          |
|     |                                | Visual Analysis                                                        |                            |   | View Quizzes |              |                                                                                                    |    |          |
| 7   |                                |                                                                        |                            |   |              |              |                                                                                                    |    |          |

\*Alternatively, you can click onto the hyperlinked year level on your page, both options will take you to the next page.

This will bring you to the next screen. To change the Year level, click onto the **arrow** drop down button (it is next to the bolded year level title).

| Year 🖅                                                                  | G |
|-------------------------------------------------------------------------|---|
| English → View all quizzes                                              |   |
| Topics Grammar Spelling                                                 |   |
| ■! Literacy →                                                           |   |
| Topic Reading and Comprehension                                         |   |
| *- Maths→                                                               |   |
| Topics General Numeracy Measurement and Geometry Numbers and Operations |   |
|                                                                         |   |
| Topics Literacy Numeracy                                                |   |
|                                                                         |   |

From the drop-down menu that appears, select the appropriate year level.

| 3 4 <b>3</b> 6 7 8<br>9 10 11 12                                        |
|-------------------------------------------------------------------------|
| Elteracy ≫                                                              |
| Topic Reading and Comprehension                                         |
| +-<br>×- Maths →                                                        |
| Topics General Numeracy Measurement and Geometry Numbers and Operations |
| ⊇ NAPLAN →                                                              |
| Topics Literacy Numeracy                                                |
|                                                                         |

Then select the appropriate subject area again, by simply clicking onto the topic you wish to complete.

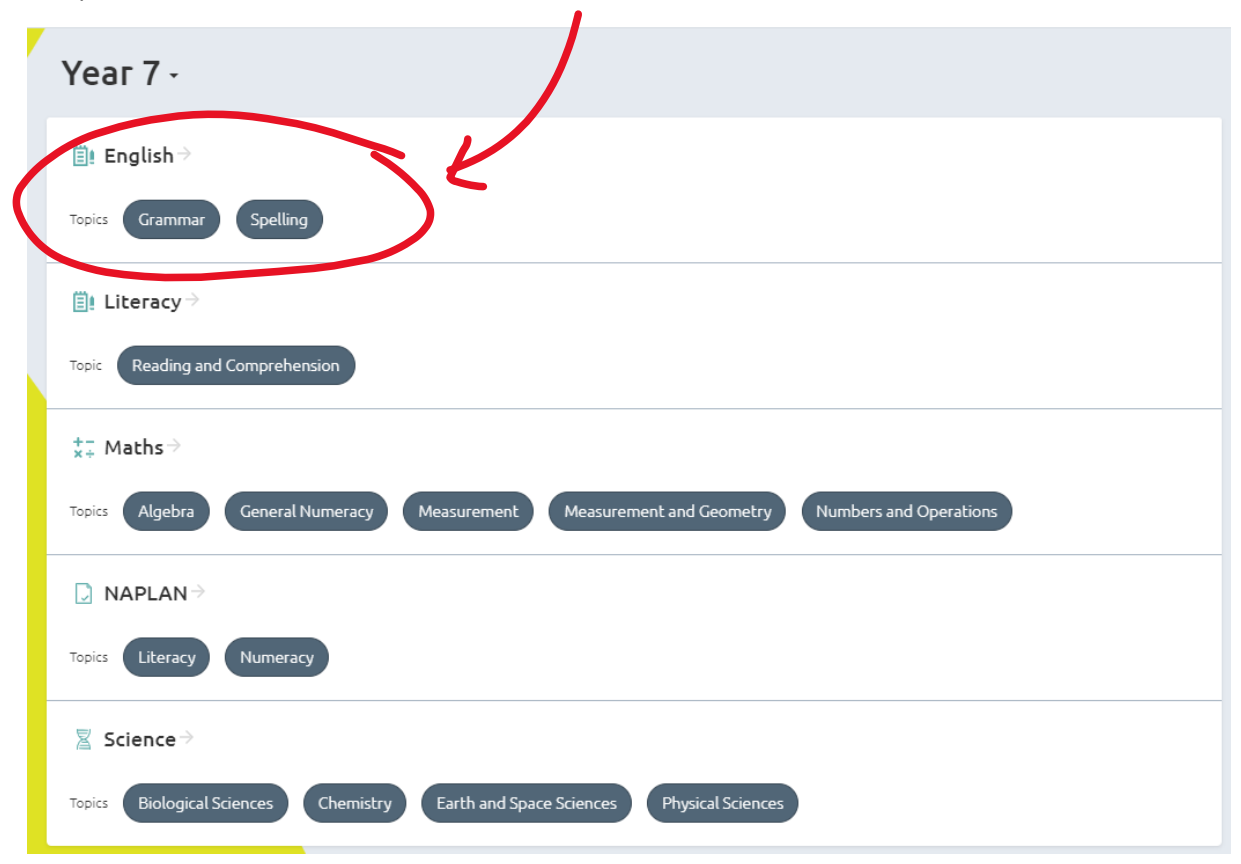

**<u>Step 5:</u>** Click onto the quiz area you would like to complete.

| Year 7 Subjects  English           | G            |
|------------------------------------|--------------|
| Filter by Topic Grammar Spelling x |              |
| Spelling                           |              |
| Spelling in Context                | View Quizzes |
|                                    |              |

This will expand the drop-down menu to reveal all available quizzes for the selected topic. Click the **START** button to begin a quiz.

\* NOTE: the number of questions per quiz is displayed above the START button.

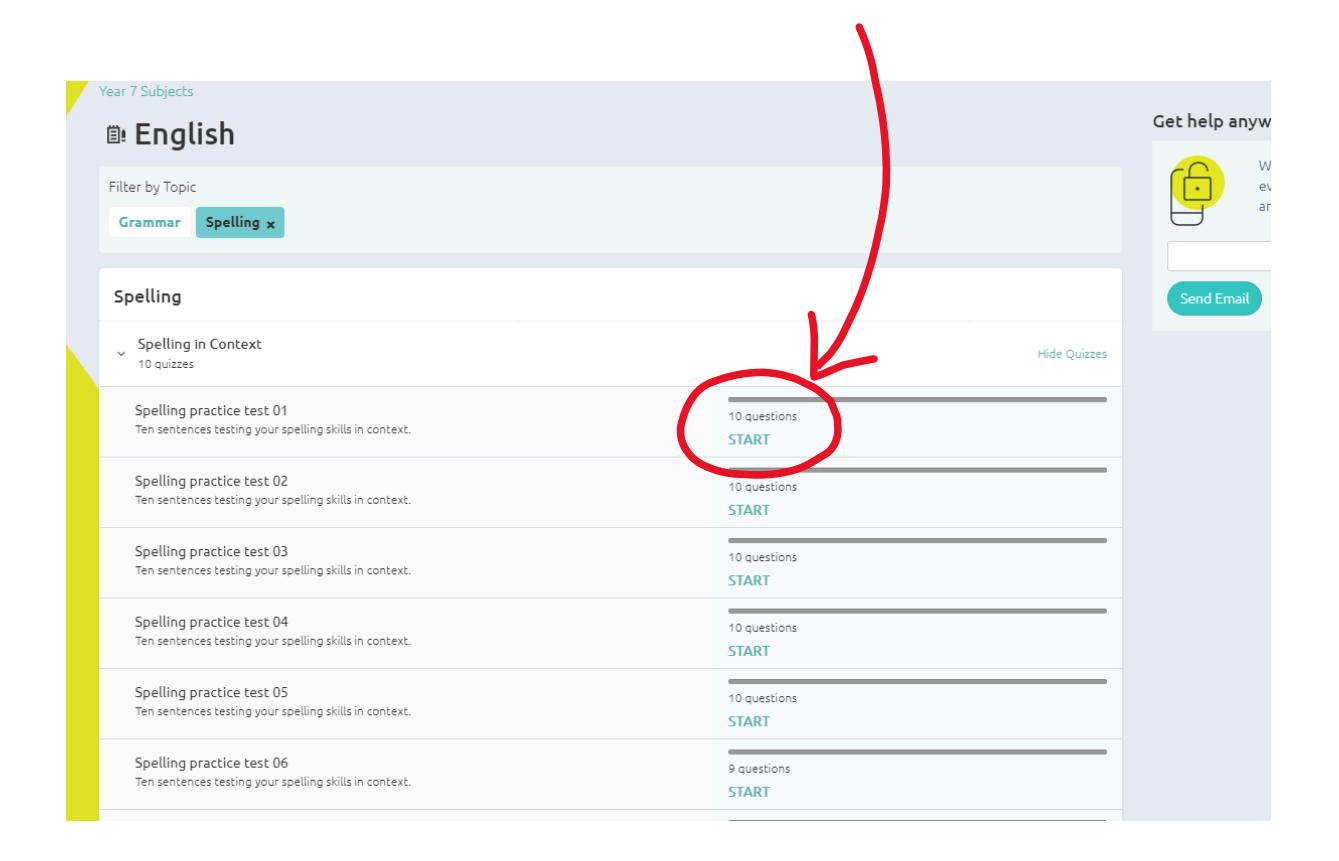

**<u>Step 6</u>**: When finished, you may repeat the steps above to start another quiz as you wish.

Or

You can click the **'Select your next quiz'** or **'Start next quiz'** button which will appear at the end of your quiz.

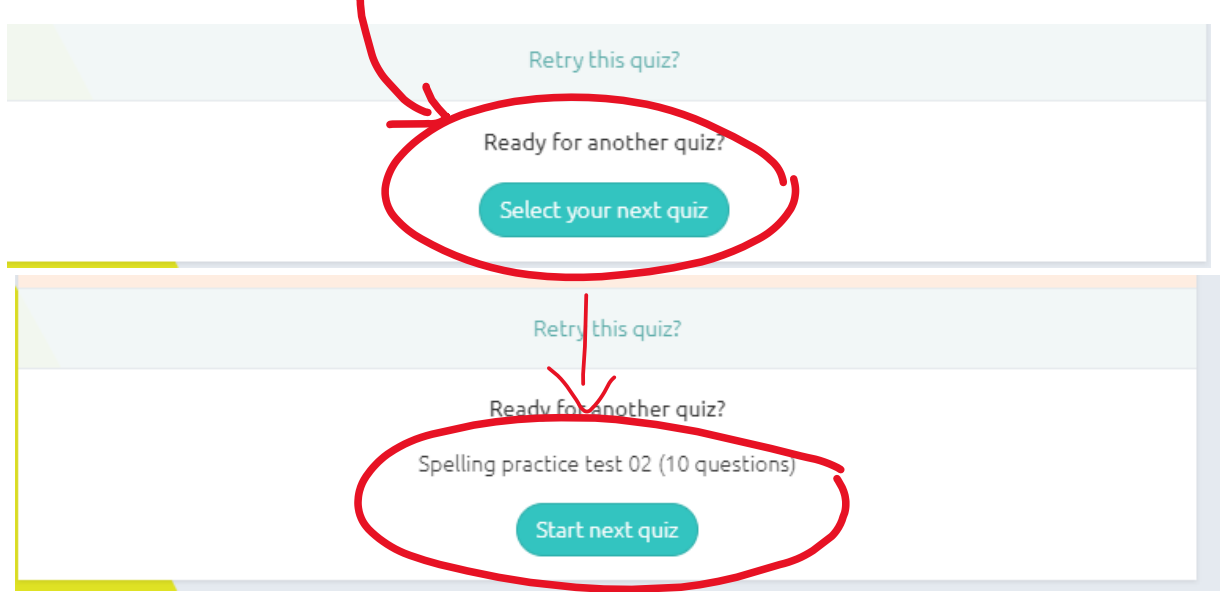

**<u>Step 7</u>**: To return back to you **Home** dashboard, click onto the Home icon on the tool bar (located on the top of the webpage).

| Studiosity<br>Casey<br>Libraries | 슈 Home 그 아 questions 중 Your submissions @ Quizzes                       | Studying late?<br>Chiefen huiden view for the form how                                         |
|----------------------------------|-------------------------------------------------------------------------|------------------------------------------------------------------------------------------------|
|                                  | Year 3 -                                                                | Get help anywhere with our app                                                                 |
|                                  | ≣l English ⇒                                                            | We will send you one email with<br>everything you need to get the app<br>and link your account |
|                                  | Topics Grammar Spetling                                                 |                                                                                                |
|                                  | B Literacy ⇒                                                            | Send Email Get an App Link Code                                                                |
|                                  | Topic Reading and Comprehension                                         |                                                                                                |
|                                  | $_{x}^{+-}$ Maths $	imes$                                               |                                                                                                |
|                                  | Topics General Numeracy Measurement and Geometry Numbers and Operations |                                                                                                |
|                                  | □ NAPLAN →                                                              |                                                                                                |
|                                  | Topics Literacy Numeracy                                                |                                                                                                |
|                                  |                                                                         |                                                                                                |